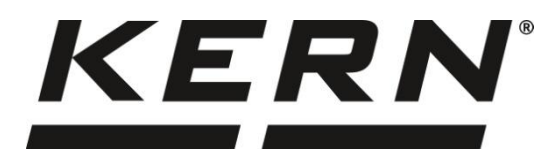

#### KERN & Sohn GmbH

Ziegelei 1 72336 Balingen-Frommern Germany

#### www.kern-sohn.com

- +0049-[0]7433-9933-0
- +0049-[0]7433-9933-149
- info@kern-sohn.com

# Operating instructions Thermal printer

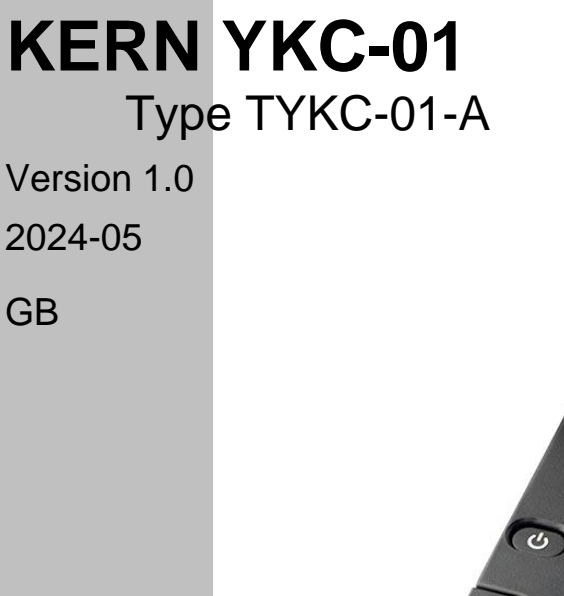

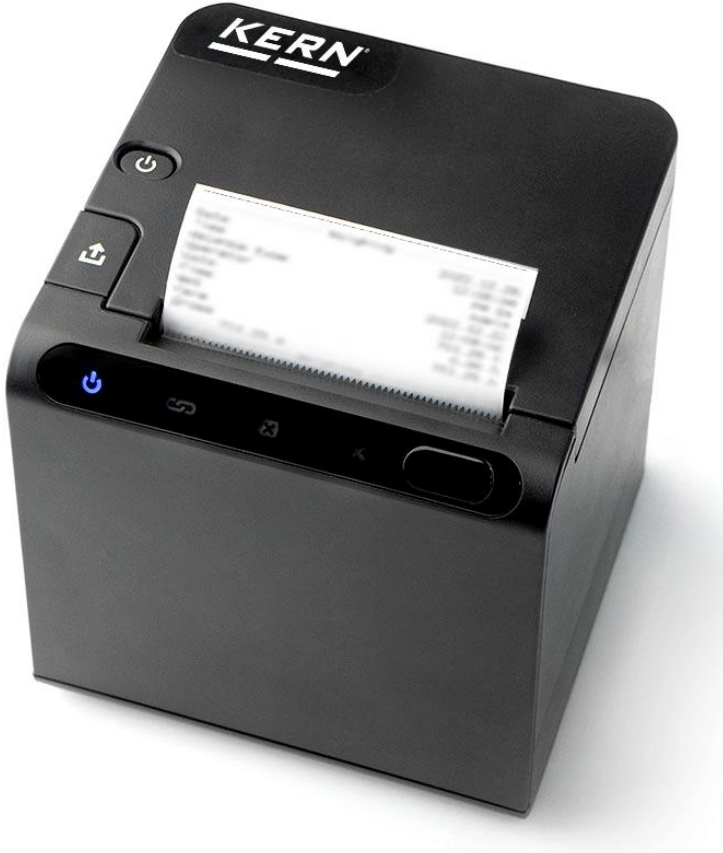

TYKC-01-A-BA-e-2410

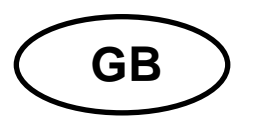

# **KERN YKC-01**

Version 1.0 2024-05 Operating instructions Thermal printer

| 1  | Тес | hnical data                                          | 3  |
|----|-----|------------------------------------------------------|----|
| 2  | Dec | claration of Conformity                              | 4  |
| 3  | Unj | backing                                              | 5  |
| 4  | Ins | tallation and commissioning                          | 5  |
| 5  | Dev | /ice overview                                        | 6  |
| 5  | .1  | Components                                           | 6  |
| 5  | .2  | Display overview                                     | 7  |
| 6  | Pre | paring the printer for work                          | 8  |
| 6  | .1  | Preparing the paper                                  | 8  |
| 6  | .2  | Connect the printer to a peripheral device via cable | 8  |
| 7  | Ор  | eration                                              | 9  |
| 7  | .1  | Switch on/off                                        | 9  |
| 7  | .2  | Paper feed                                           | 9  |
| 7  | .3  | Check current printer settings                       | 10 |
| 7  | .4  | Hex printing                                         | 11 |
| 8  | Со  | nfiguration                                          | 12 |
| 8  | .1  | General notes on configuring the printer             | 12 |
| 8  | .2  | Start configuration mode                             | 12 |
| 9  | Red | quirements for storage and use of thermal paper      | 13 |
| 10 | С   | leaning and disposal                                 |    |
| 1  | 0.1 | Cleaning                                             |    |
| 1  | 0.2 | Waste disposal                                       |    |
| 11 | E   | rrors and faults                                     |    |
| 1  | 1.1 | Small breakdown service                              |    |
| 1  | 1.2 | Error messages                                       |    |

# 1 Technical data

| KERN                            | YKC-01                         |  |
|---------------------------------|--------------------------------|--|
| Item number / type              | TYKC-01-A                      |  |
| Pressure                        | Thermal, line-type head        |  |
| Line width                      | 72 mm                          |  |
| Print speed                     | 250 mm / sec                   |  |
| Print density                   | 15                             |  |
| Character listing               | CP437                          |  |
| Interface                       | RS232                          |  |
| Thermal paper                   | in a roll, width 80 mm         |  |
| Max. Reel diameter              | 83 mm                          |  |
| Input voltage device            | 24 V, 2.5 A                    |  |
| Input voltage power supply unit | 100 V - 240 V                  |  |
| Operating temperature           | 0 °C 50 °C                     |  |
| Air humidity                    | 20 % 80 %                      |  |
| Dimensions                      | 125 x 125 x 150 mm (L x W x H) |  |
| Weight                          | 760 g (printer only)           |  |

# 2 Declaration of Conformity

You can find the current EC/EU Declaration of Conformity online at

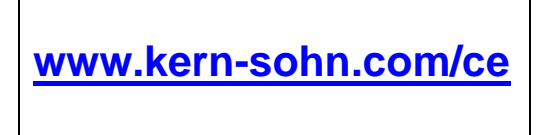

# 3 Unpacking

#### Scope of delivery:

- Printer
- Power supply unit
- Configuration cable
- Paper roll
- Operating instructions

If any of the items listed above are missing, please contact your dealer immediately.

### 4 Installation and commissioning

Only work with the printer at workstations with the following ambient conditions:

- Temperature: 0°C 50°C
- Humidity: 20 80 % (without condensation)

Observe the following at the installation site:

- Dust and moisture-free
- Avoid placing the printer next to strong heat sources
- Avoid placing the device within range of strong electrical, magnetic, electromagnetic and impulse fields and surfaces that accumulate electrostatic charges
- Avoid direct exposure to sunlight, shocks or vibrations

Power is supplied via the external power supply unit. The printed voltage value must match the local voltage. Only use original KERN power supply units. The use of other makes requires the approval of KERN.

#### 5 Device overview

# 5.1 Components

Front side:

#### **Reverse side:**

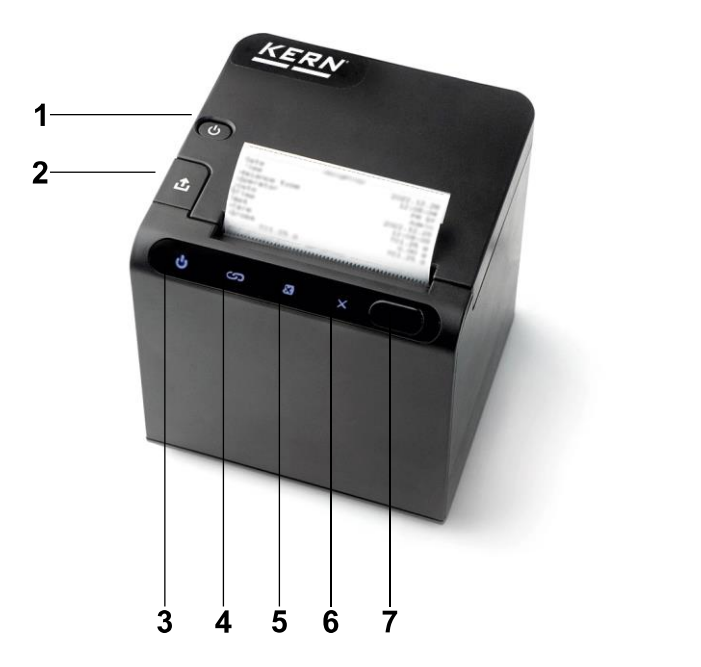

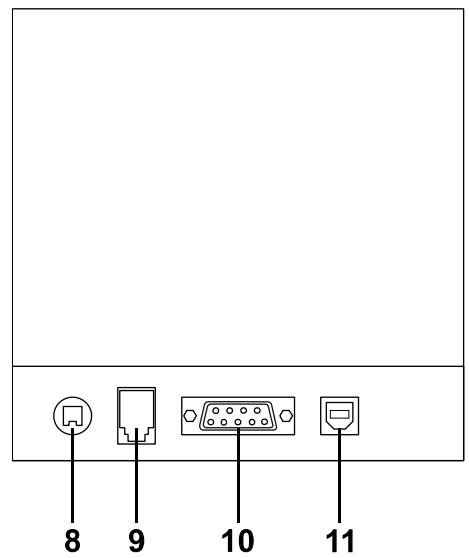

| Pos. | Designation                  |
|------|------------------------------|
| 1    | Power button                 |
| 2    | Unlocking the paper tray     |
| 3    | Display "Device switched on" |
| 4    | "Mode indicator" display     |
| 5    | "Paper" display              |
| 6    | "Error" display              |
| 7    | Paper feed button            |
| 8    | Mains connection             |
| 9    | Connection for cash drawer   |
| 10   | RS232 connection             |
| 11   | USB connection               |

# 5.2 Display overview

| Display | Status                            | Meaning                                             |
|---------|-----------------------------------|-----------------------------------------------------|
| С<br>С  | Lights up permanently             | Printer is switched on                              |
| လ       | Lights up permanently             | Printer in standby mode                             |
|         | Lights up permanently             | Paper blank                                         |
|         | Does not light up / Off           | Normal                                              |
|         | Lights up permanently             | Paper tray is open                                  |
| ×       | Flashing (various flashing modes) | Printer has an error (for errors, see chapter 11.2) |

# 6 Preparing the printer for work

#### 6.1 Preparing the paper

1. Press the paper tray release and open the paper tray

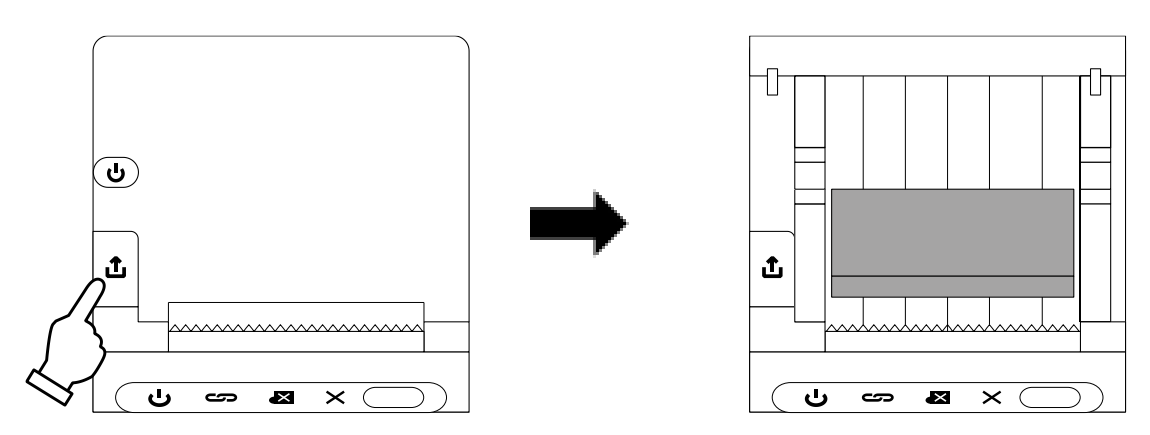

- Guide the end of the paper roll in the paper tray outwards
   Note: The coated side must face the user.
- 3. Close paper tray

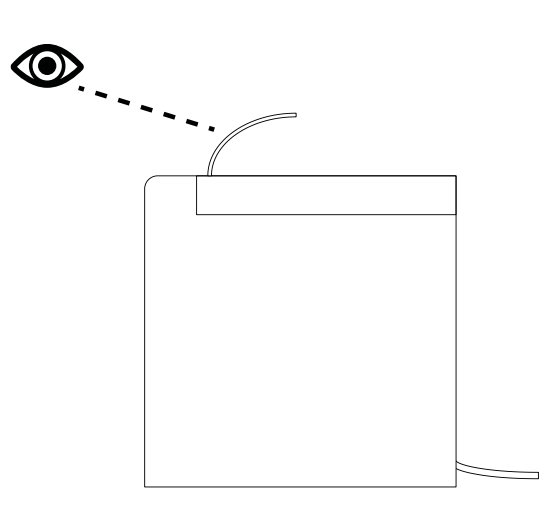

4. Tear off excess paper with the cutting strip

#### 6.2 Connect the printer to a peripheral device via cable

- Only use accessories and scales from KERN with your printer. When connecting the cables to the printer, it must be disconnected from the mains voltage.
- 1. Connect the printer to the scale via RS232
- 2. Connect the power supply unit to the printer and connect it to the power supply

# 7 Operation

#### 7.1 Switch on/off

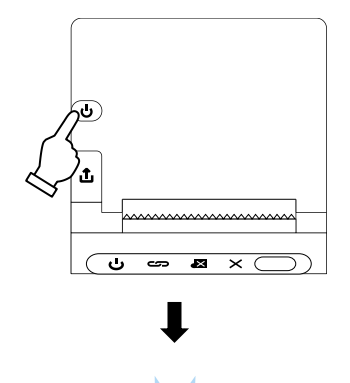

⇒ Press the power button

- ⇒ "Device switched on" indicator lights up
- $\Rightarrow$  The display goes out when switching off

#### 7.2 Paper feed

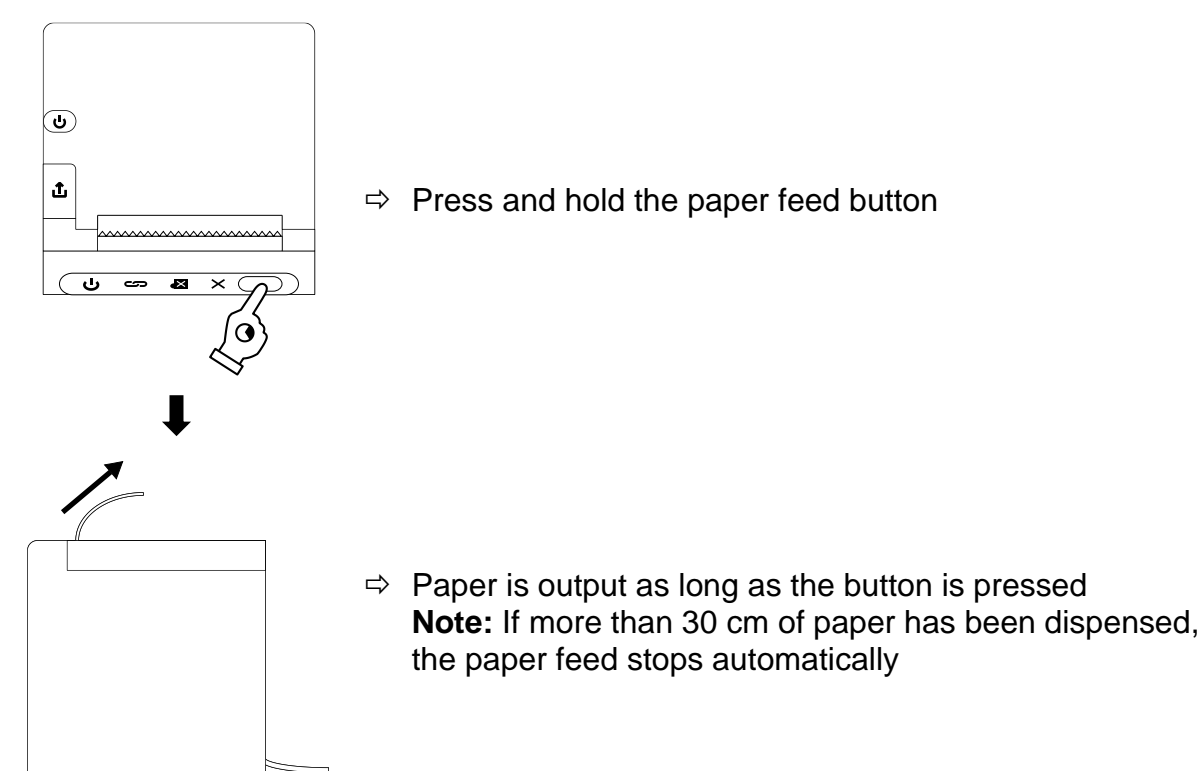

#### 7.3 Check current printer settings

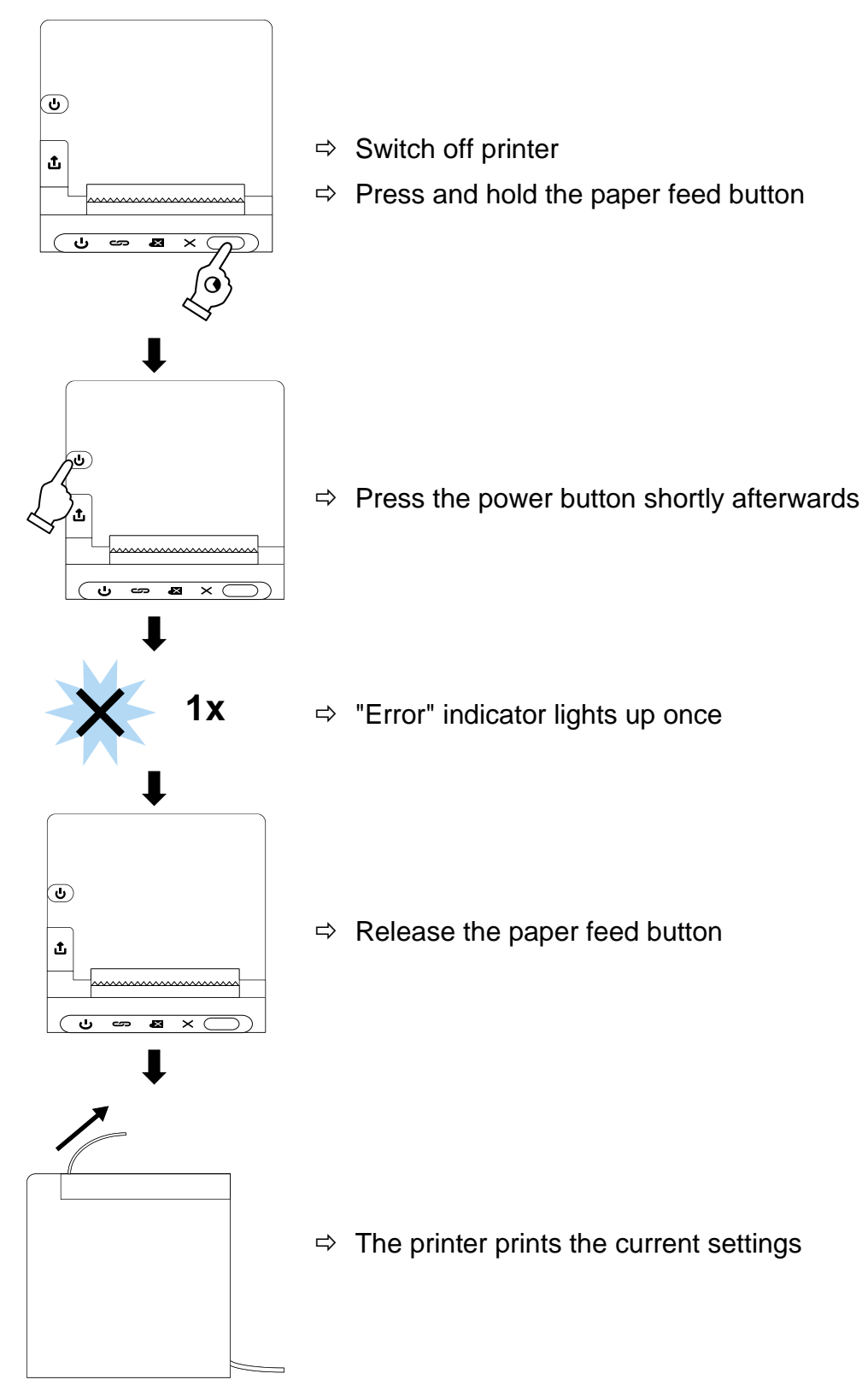

#### 7.4 Hex printing

#### Activate hex printing:

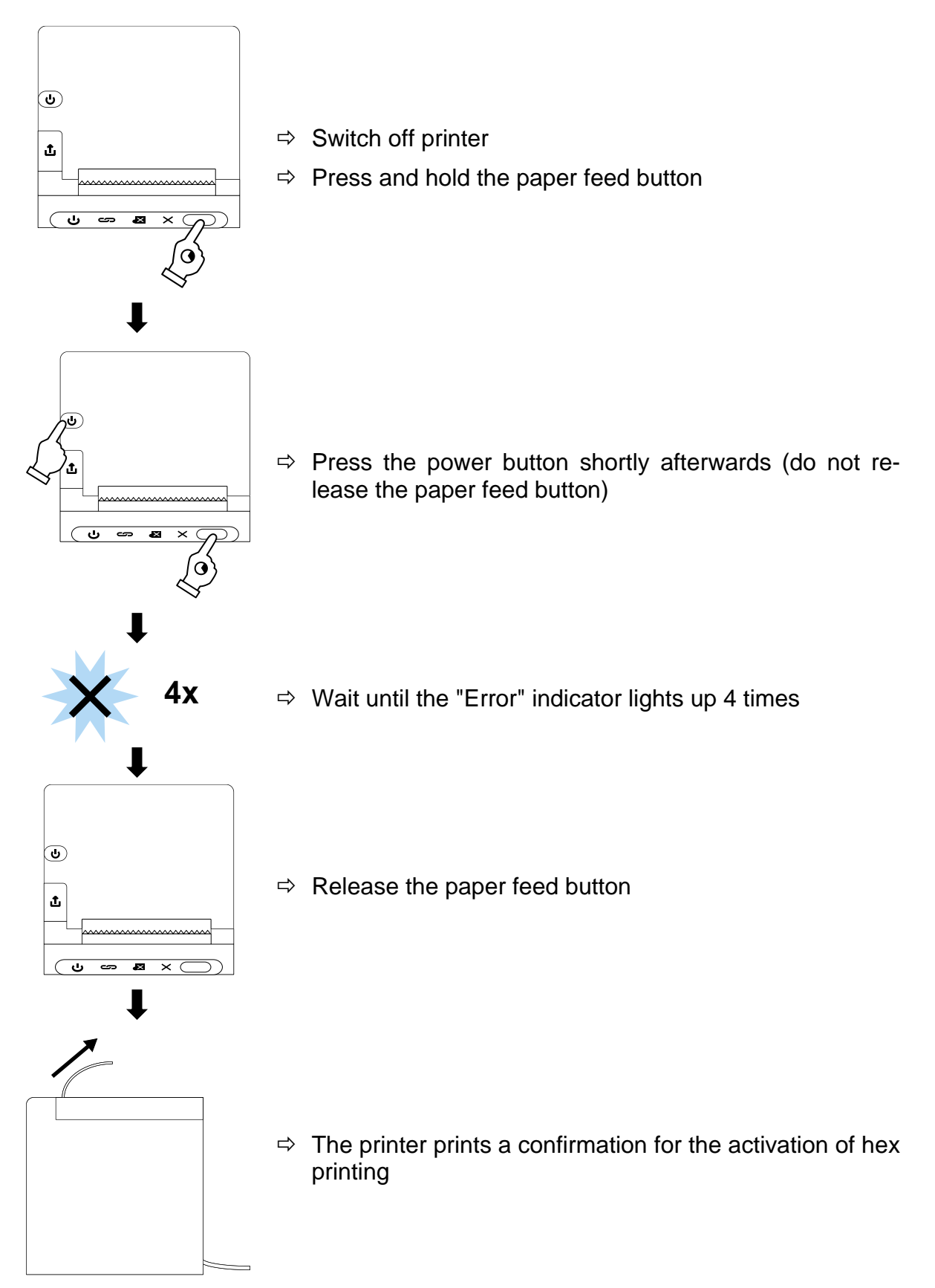

#### Deactivate hex printing:

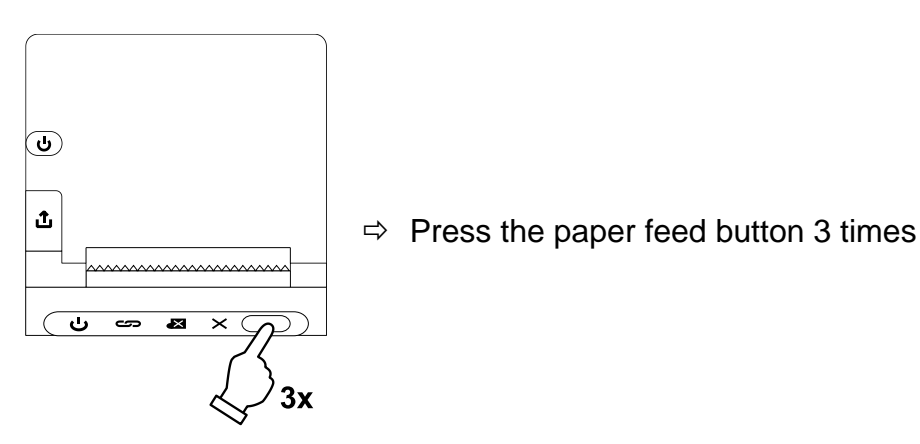

# 8 Configuration

#### 8.1 General notes on configuring the printer

Software is required to configure the printer. You can obtain the software at: www.kern-sohn.com

#### 8.2 Start configuration mode

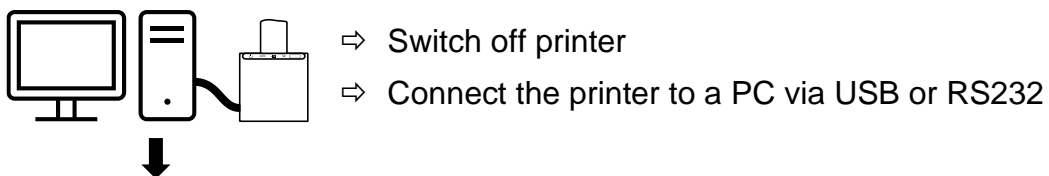

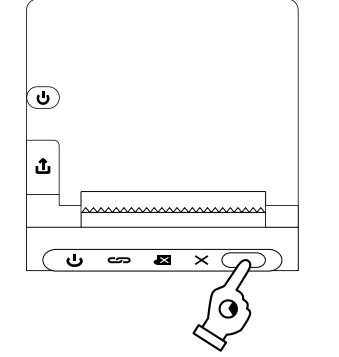

⇒ Press and hold the paper feed button

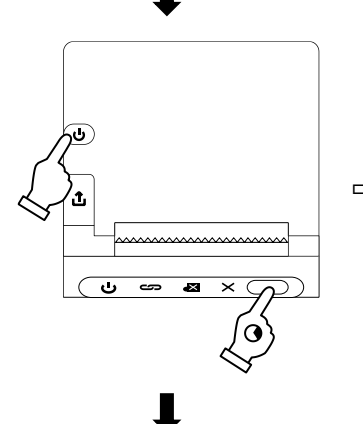

⇒ Press the power button shortly afterwards (do not release the paper feed button)

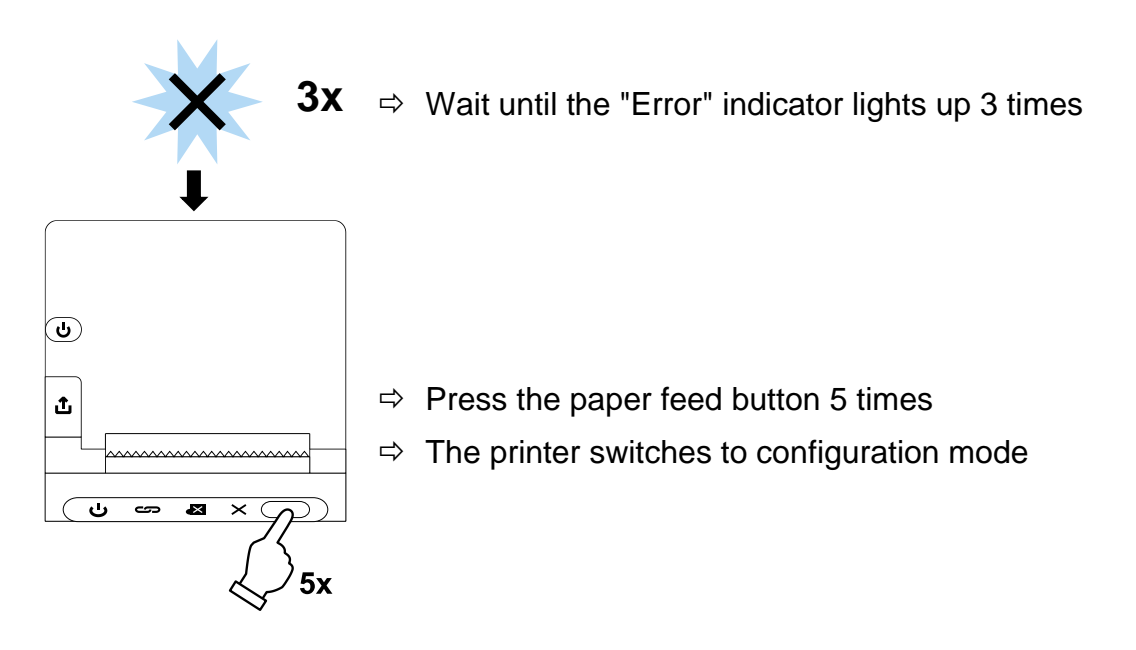

# 9 Requirements for storage and use of thermal paper

Long-term usability of thermal paper is achieved through correct storage.

Storage:

1

1

- Dark storage locations (no direct sunlight)
- Max. relative humidity 65%
  - Max. Temperature 25°C

Only store printed paper under the following conditions:

- No direct sunlight or intense room light
- No contact with alcohol, solvents and similar substances (e.g. adhesives),
- No storage in PVC sleeves
  - Storage temperature < 25°C.

# 10 Cleaning and disposal

#### 10.1 Cleaning

- Carefully clean the rubber roller and print head with isopropanol.
- When cleaning, ensure that the print head is not moved.

#### 10.2 Waste disposal

The operator must dispose of the packaging and appliance in accordance with the applicable national or regional legislation at the place of use.

# 11 Errors and faults

#### 11.1 Small breakdown service

| Malfunction                                          | Remedy                                                                                                    |  |
|------------------------------------------------------|----------------------------------------------------------------------------------------------------|--|
| The switch-on indicator<br>lamp does not light up    | Check that the power supply unit is connected to the printer and to the mains supply                                                                                                    |  |
| The paper does not stand out                         | Check that the paper is loaded correctly and that the printer's input slot is clear                                                                                                    |  |
| The paper comes out of the printer unprinted         | Check that the paper is loaded with its thermo-sensitive side facing the print head                                                                                                    |  |
| It is not printed and the pa-<br>per does not emerge | Check whether the connection cable is connected to the printer and the device and whether the printer prints the self-test                                                                                                  |  |
| The expression is unclear                            | <ul> <li>Check that the operating temperature is above the permitted value and that the paper recommended by the manufacturer is being used</li> <li>Follow the cleaning instructions described in this document</li> </ul> |  |

#### 11.2 Error messages

| Error        | Explanation                                   |  |
|--------------|-----------------------------------------------|--|
| 1 x flashing | Errors when reading and writing to the memory |  |
| Flash 2 x    | Overvoltage                                   |  |
| Flash 3 x    | Too little tension                            |  |
| Flash 4 x    | CPU error (wrong address)                     |  |
| Flash 5 x    | UIB error                                     |  |
| Flash 6 x    | FLASH error when writing                      |  |
| Flash 7 x    | Error when saving the parameter               |  |
| Flash 8 x    | Error in the temperature detection circuit    |  |